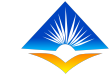

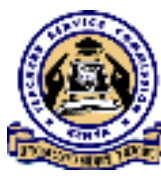

## **TPAD ONLINE TRAINING**

ON

## SCHEDULING OF APPRAISAL RATING MEETING

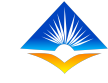

- Before the appraisal rating meeting, the teacher is required to evaluate and rate him/herself.
- The appraiser is also required to assess and rate the appraisee.
- After the completion of the self-evaluation and evaluation by the appraiser, the interface shows a completed appraisal which should be "Appraisal completion 100%".

| My Dashboard                  | Teacher's Portal 🚿 A  | ppraiser Update Appraisal                                  |                            | 21st Jul, 2020 |  |
|-------------------------------|-----------------------|------------------------------------------------------------|----------------------------|----------------|--|
| Self Appraisals $\rightarrow$ | Appraisee : Ronnie C  | mondi Odima   TSC Number : 30959853   ID Number : 3095     | 9853                       |                |  |
| Appraiser Appraisals 🚿        | Appraisal Completic   | on : 100% Appraisal Status : Scheduled for Appraisal Meeti | ng Appraisal Period : 2020 | ) - Term Two   |  |
| TPD >                         |                       |                                                            |                            |                |  |
| Appraisal Reports             | Show 10 v entries     |                                                            | Search:                    |                |  |
|                               | # *                   | Assessment Area 🗢                                          | Action \$                  |                |  |
|                               | 1                     | Teaching Standards                                         | Update Standard            |                |  |
|                               | 2                     | 2 Learners Progress                                        |                            |                |  |
|                               | #                     | Assessment Area                                            | Action                     |                |  |
|                               | Showing 1 to 2 of 2 e | ntries                                                     | Previot                    | us 1 Next      |  |
|                               |                       | View / Finish App                                          | raisal                     |                |  |

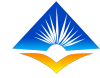

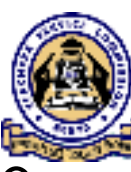

- The appraiser should notify the appraisee of the time, venue and agenda of the meeting, before the appraisal rating meeting which should be in line with the institutional calendar of activities.
- The appraisal rating meeting is scheduled by the appraiser and it happens between the appraiser and the appraisee.
- The appraiser and appraisee will hold a meeting and the purpose of the rating meeting is to review their joint rating and then reach an agreed rating.

- The user will select "Appraiser Appraisals" from "My dashboard".
- It will show the "pending appraisals" and "schedule meeting" buttons as shown on the screen shot (on the extreme left);

| C | TPAD                   | $\equiv$ TEACHER PERFORMANCE APPRAISAL AN        | ND DEVELOPMENT (TPAD)      | () TSC No :                       |                  |  |
|---|------------------------|--------------------------------------------------|----------------------------|-----------------------------------|------------------|--|
| ĥ | My Dashboard           | Teacher's Portal 💉 Dashboard                     |                            |                                   | 🛗 21st Jul, 2020 |  |
|   | Self Appraisals        | Institution Name : TSC Primary School            |                            | IPPD Code : 9874563210            |                  |  |
|   | Pending<br>Appralsals  | Institution Level : Primary >> (Primary Schools) | I                          | Designation : Deputy Head Teacher |                  |  |
|   | 🖌 Schedule<br>Meetings |                                                  |                            |                                   |                  |  |
|   | h Weekly<br>Attendance | 0                                                | ()<br>Completed Apprecials |                                   |                  |  |
|   | TPD >                  |                                                  | сопресси дрязыв            | NULLERIGIE                        |                  |  |
|   | Appraisal Reports 🔿    | My Appraisal Progress : 2020                     | My Ann                     | ual Appreisal Progress            |                  |  |
|   |                        | Termity Progress : 2020                          | 9                          | Annual Progress                   | 9                |  |
|   |                        |                                                  |                            |                                   |                  |  |
|   |                        |                                                  |                            |                                   |                  |  |

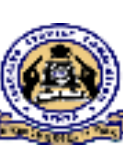

- The appraiser can schedule a meeting by clicking "schedule meeting" button.
- This will open the "schedule appraisal rating meeting" interface.

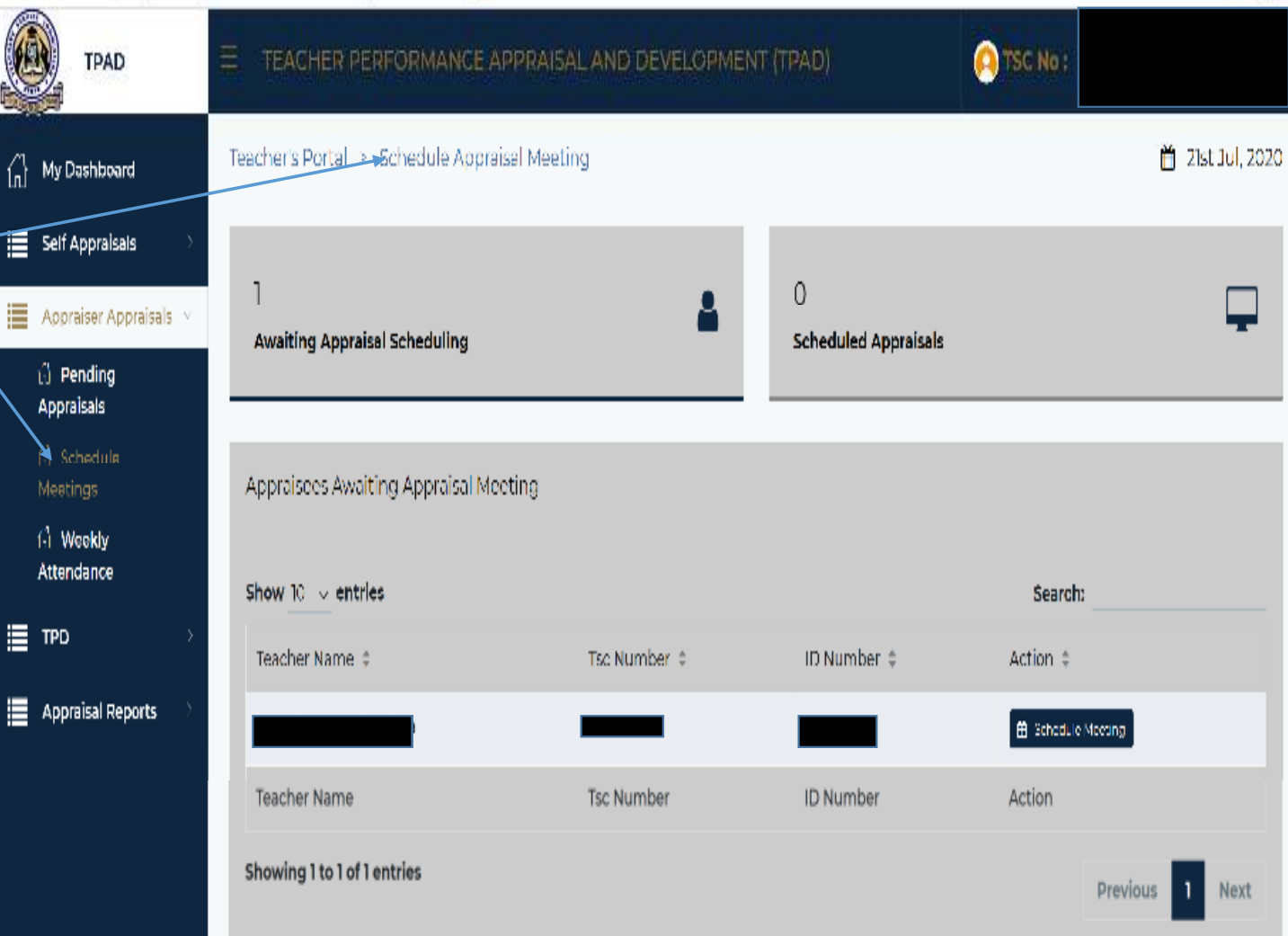

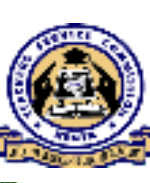

- This portal has a list of all the Appraisees Awaiting appraisal meeting.
- The appraisees "Awaiting appraisal scheduling" (these are the appraisees awaiting to be scheduled for appraisal rating meeting)".
- The appraisees "scheduled appraisals" (these are the appraisees already scheduled for the rating meeting)
  - for the rating meeting)

| TPAD                                                                              |                                      | TSC No :       |                            |                      |                  |
|-----------------------------------------------------------------------------------|--------------------------------------|----------------|----------------------------|----------------------|------------------|
| My Dashboard                                                                      | Teacher's Portal > Schedule App      | raisal Meeting |                            |                      | 🛱 21st Jul, 2020 |
| Solf Appraisals ><br>Appraiser Appraisals<br>$\dot{\Omega}$ Pending<br>Appraisals | ]<br>Awaiting Appraisal Scheduling   | â              | ()<br>Scheduled Appraisals |                      | Ţ                |
| f chedulo<br>Meeting<br>6 Weekly<br>Attendance                                    | Appraisees Awaiting Appraisal N      | feeling        |                            |                      |                  |
| дад                                                                               | Show 10 v entries<br>Teacher Name \$ | Tsc Number ‡   | ID Number 🗘                | Search:<br>Action \$ |                  |
| Appraisal Reports $ ightarrow$                                                    |                                      |                |                            | 🖞 Schedule Meeting   |                  |
|                                                                                   | Teacher Name                         | Tsc Number     | ID Number                  | Action               |                  |
|                                                                                   | Showing I to I of I entries          |                |                            | Previ                | ous 1 Next       |

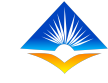

On the teacher being appraised, click the "schedule meeting "button.

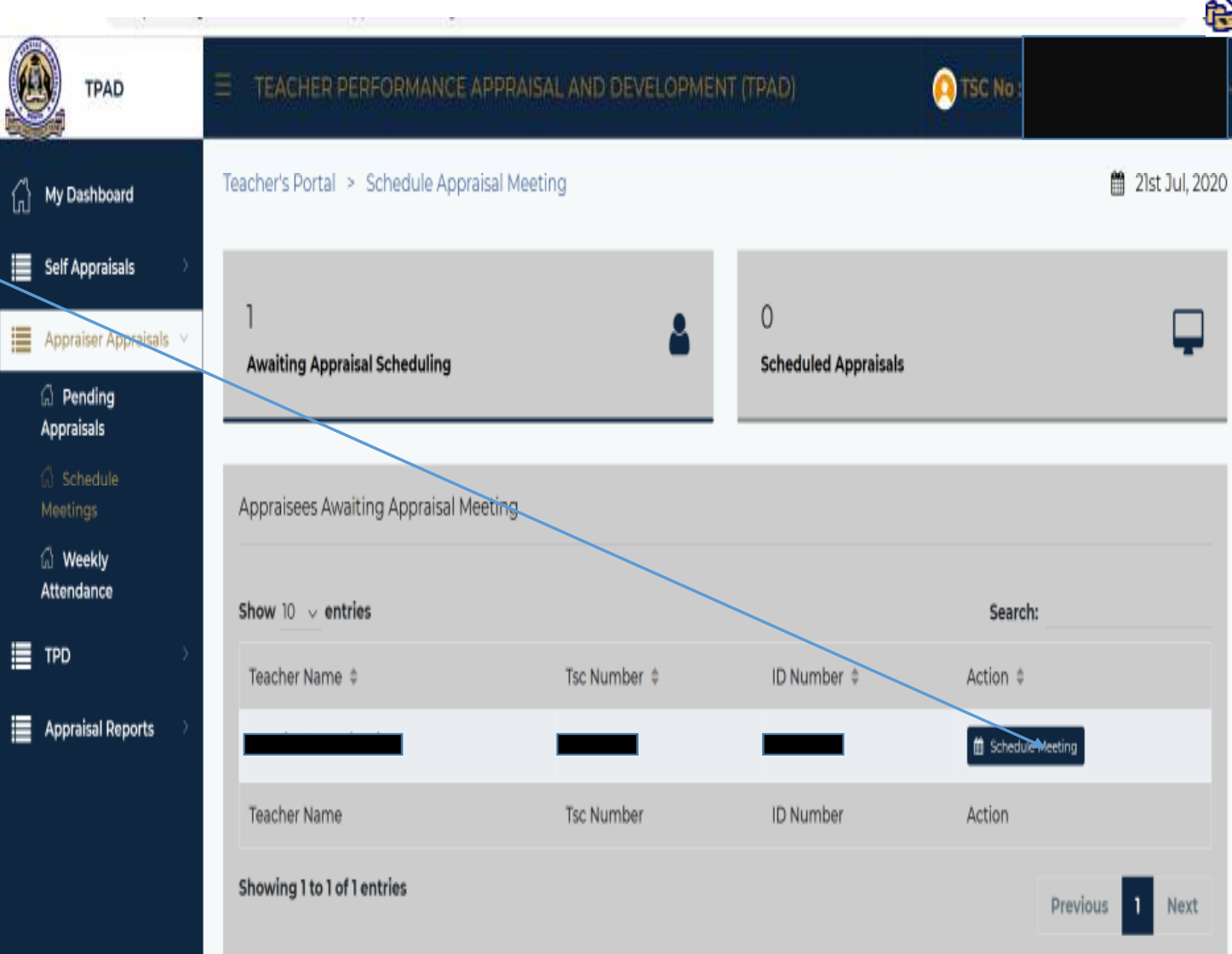

The appraiser will see a pop up window on schedule Appraisal Meeting which shows "Appraisal date" and "Appraisal time" as shown in the screen shot.

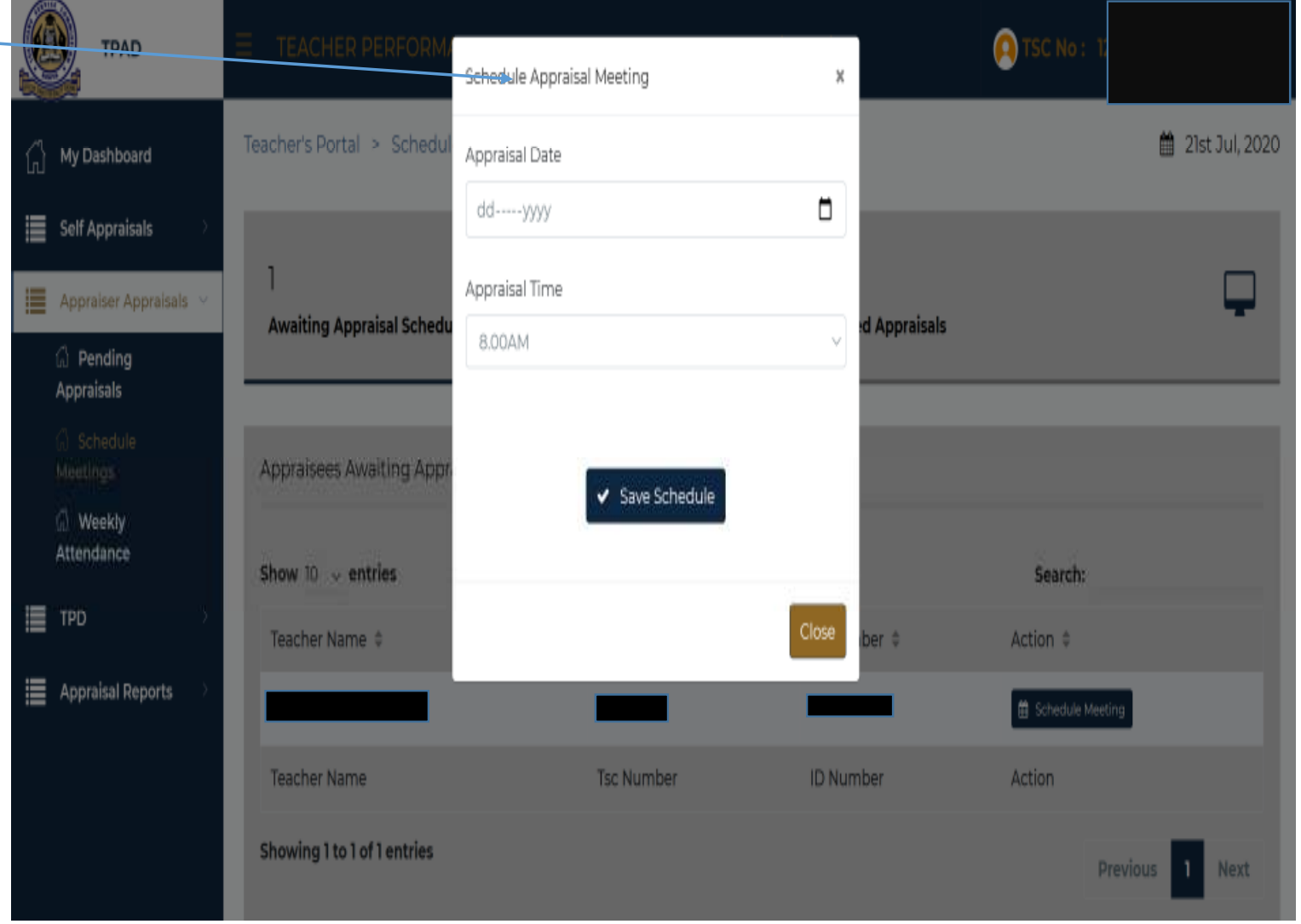

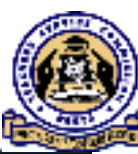

Click on "Appraisal date" on the pop up window and from the calendar select a date for the appraisal rating meeting.

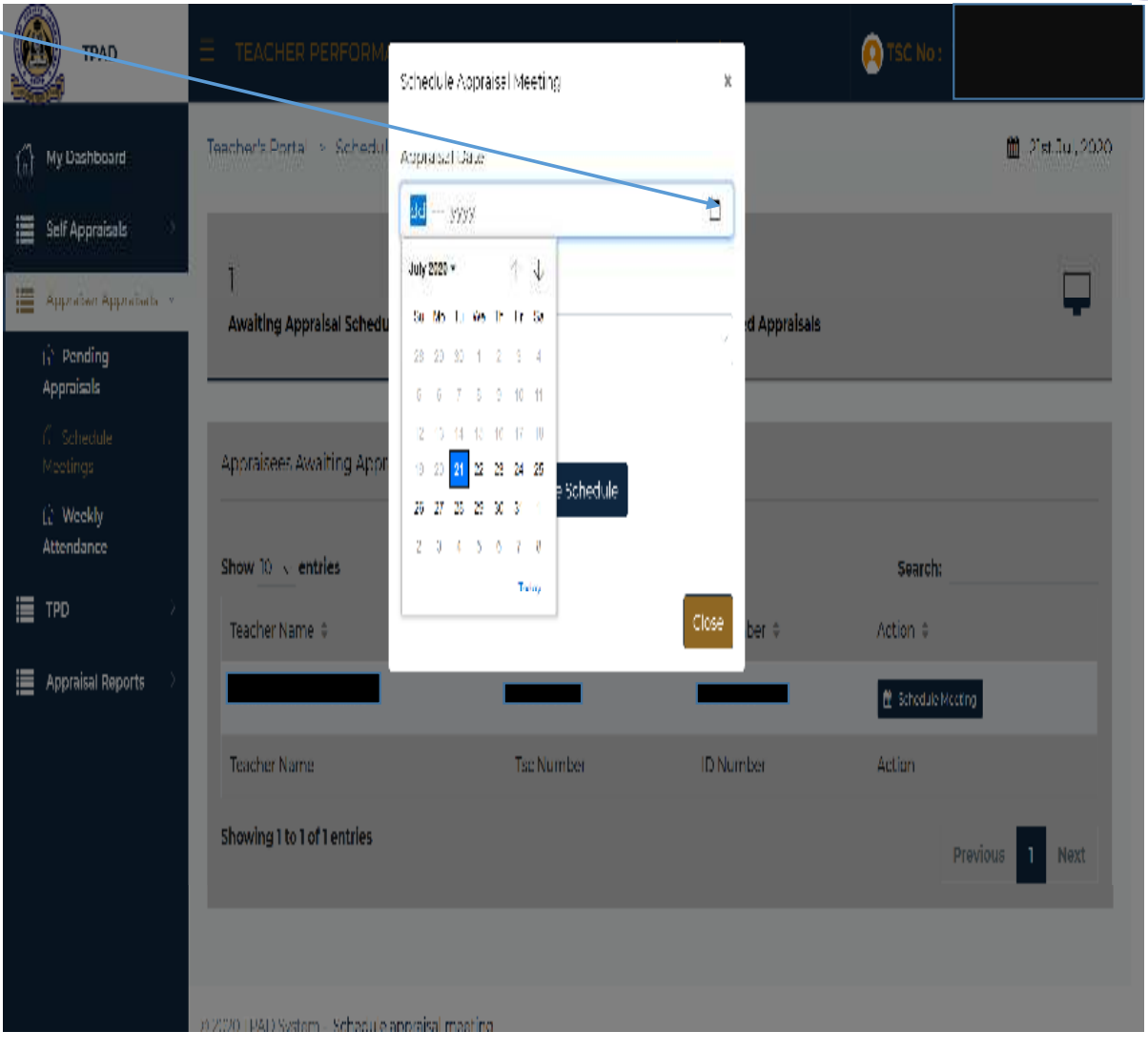

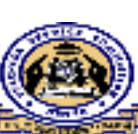

 Click on "Appraisal time" from the drop down button on the pop up window and select time for the Appraisal meeting

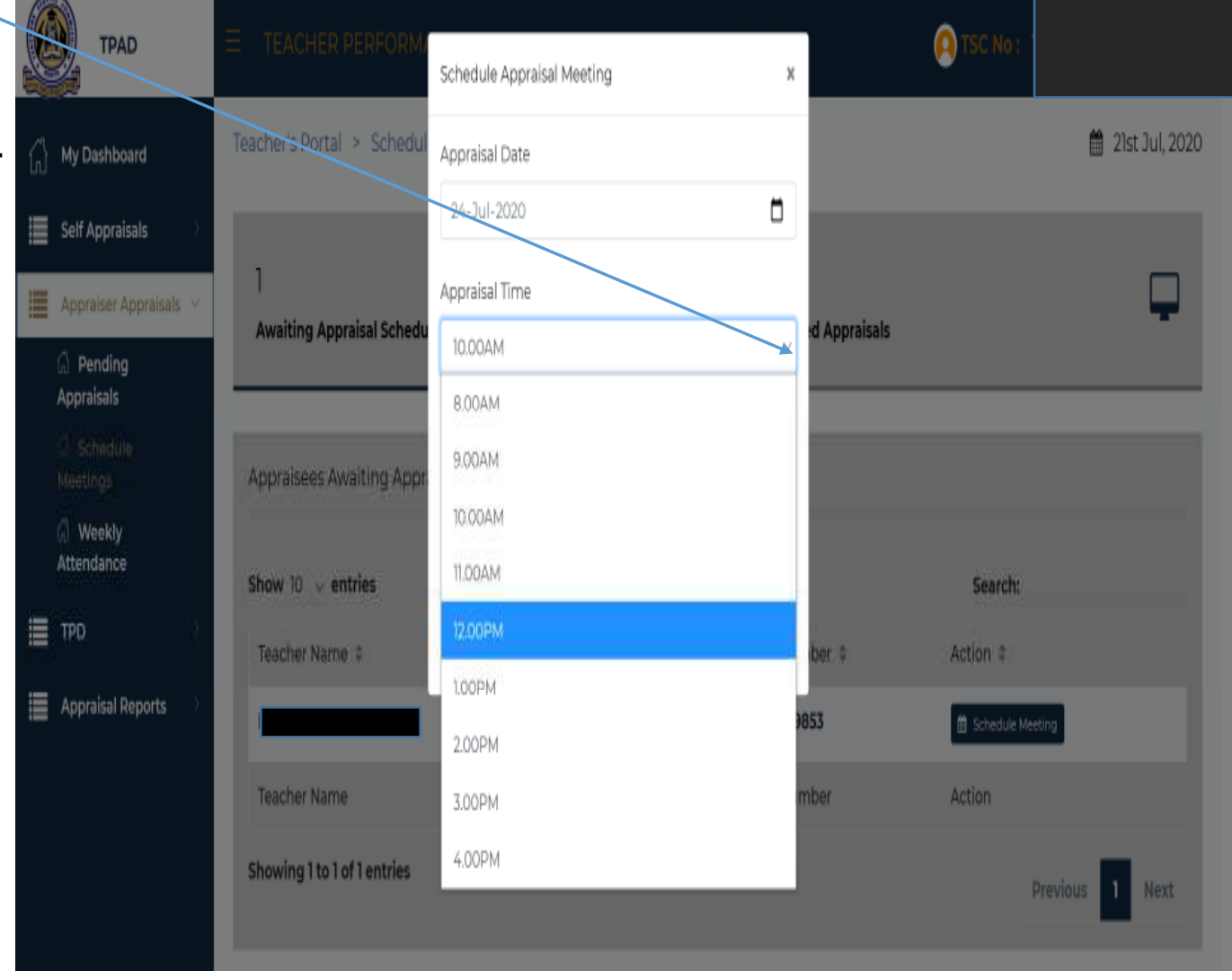

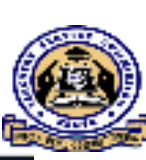

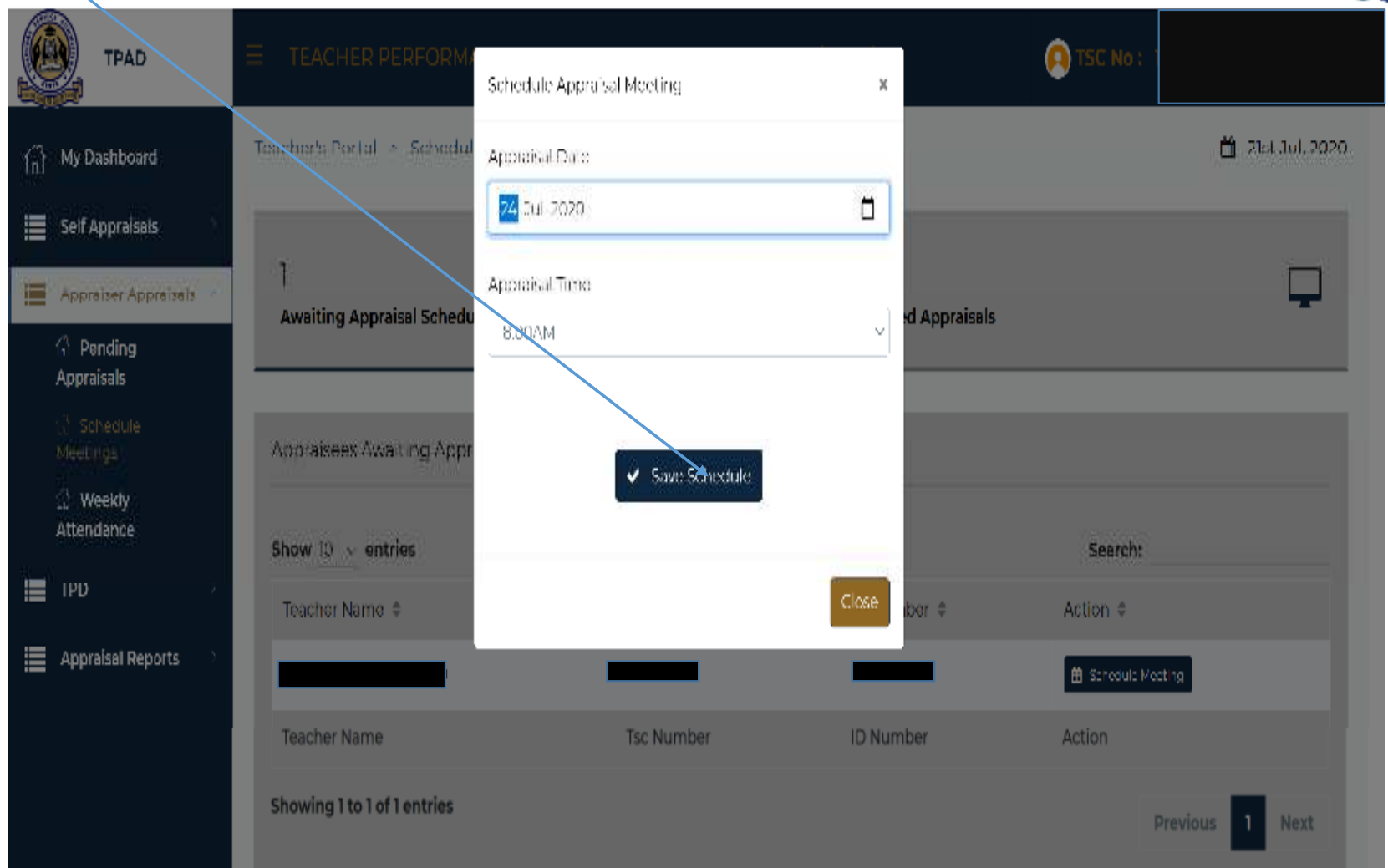

Then click "save schedule" button to complete the process.

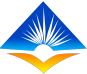

- Once the meeting is successfully scheduled it will indicate as seen in the screen shot.
- Click "OK" to complete the scheduling.
- A notification of the scheduled meeting will be sent to the appraisee.

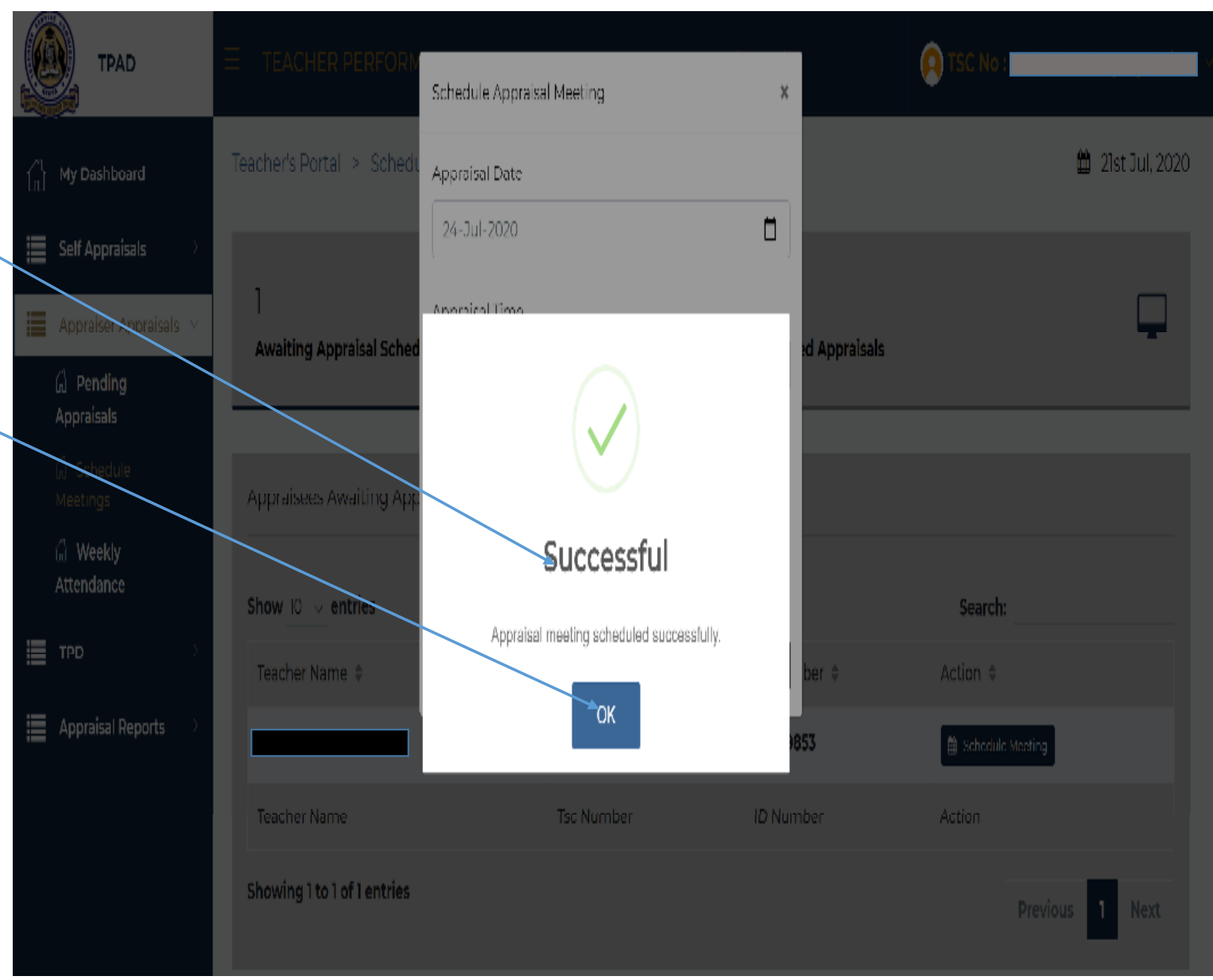

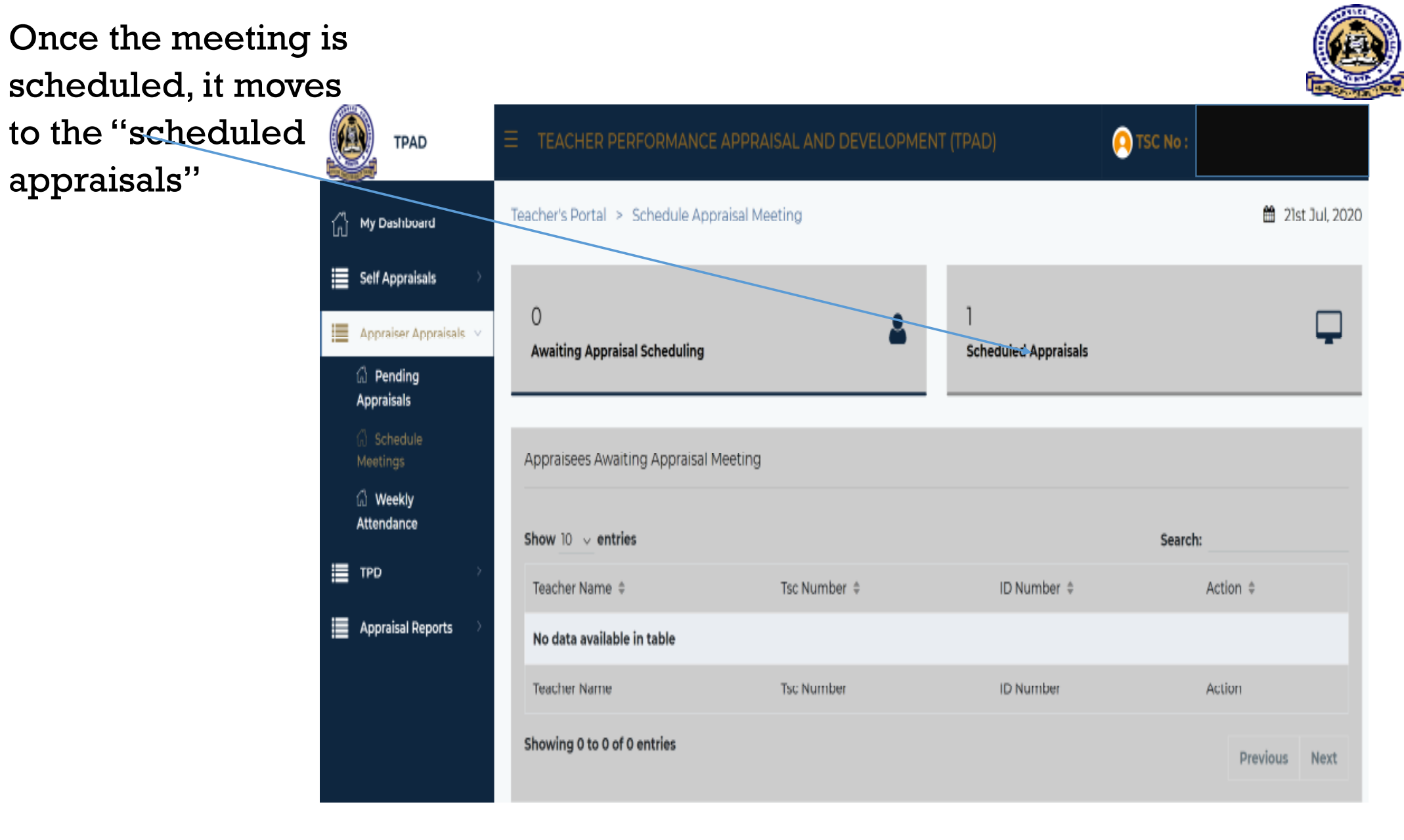

 $\triangleright$ 

To proceed with updating the ratings, appraiser should click on "scheduled appraisals" button as shown on the screen shot.

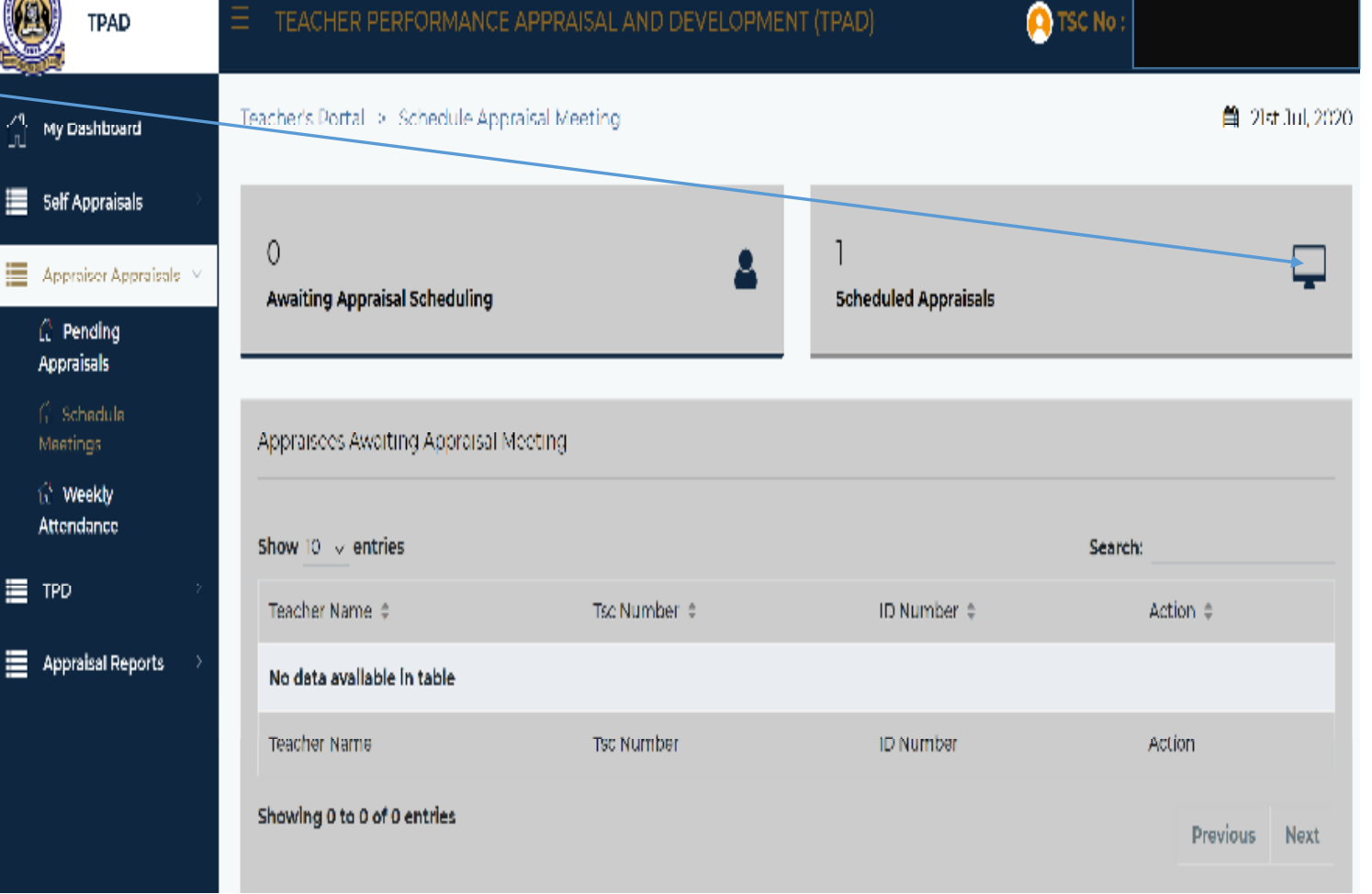

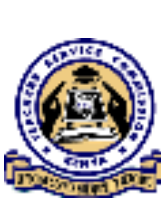

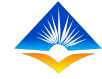

## It will open a portal with the list of all the teachers scheduled for appraisal rating meeting.

On the teacher being appraised, click "start meeting" button and at this point the appraiser and appraisee can now proceed with updating the ratings or "Update Schedule".

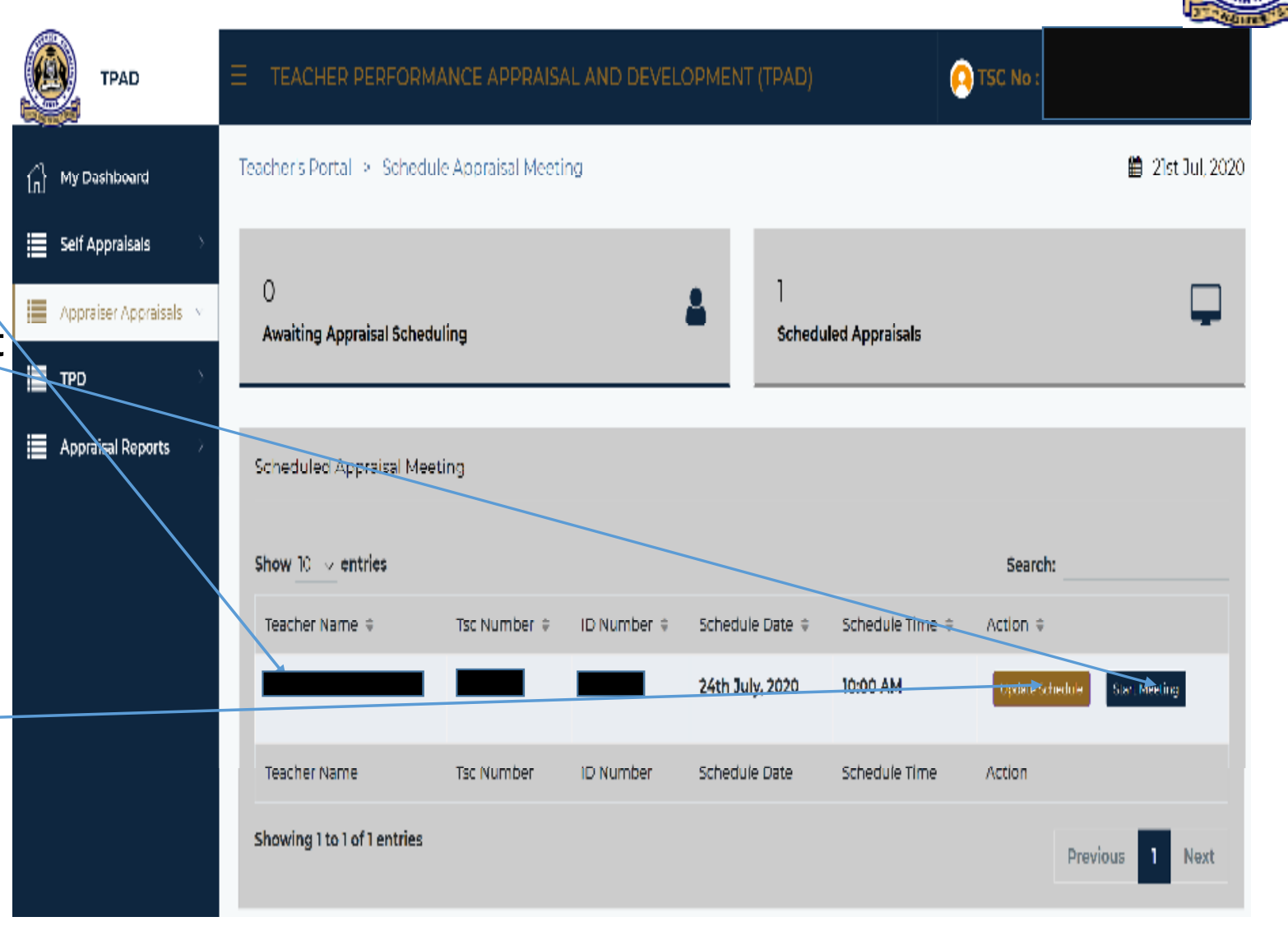

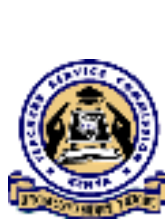

## THE END